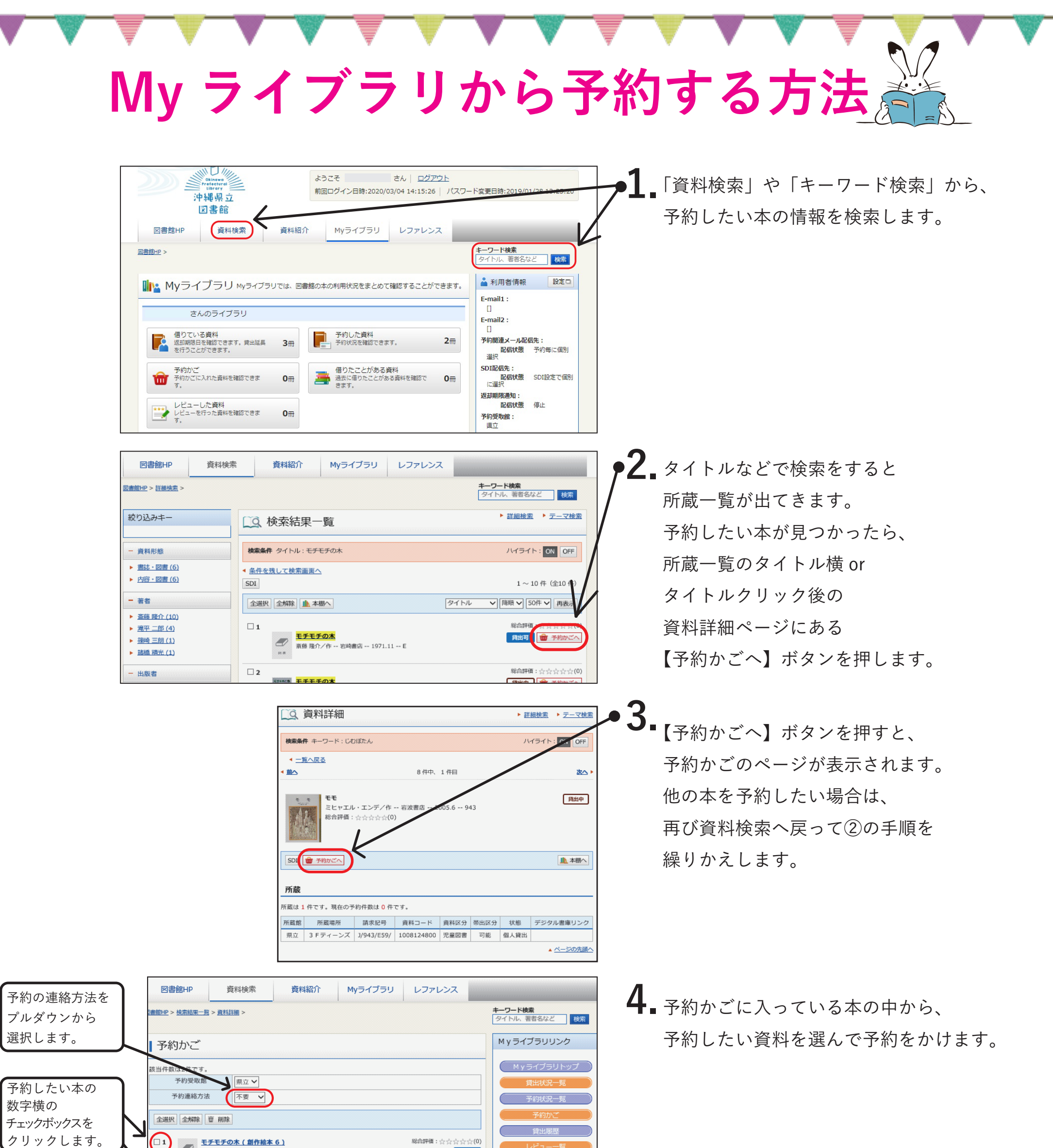

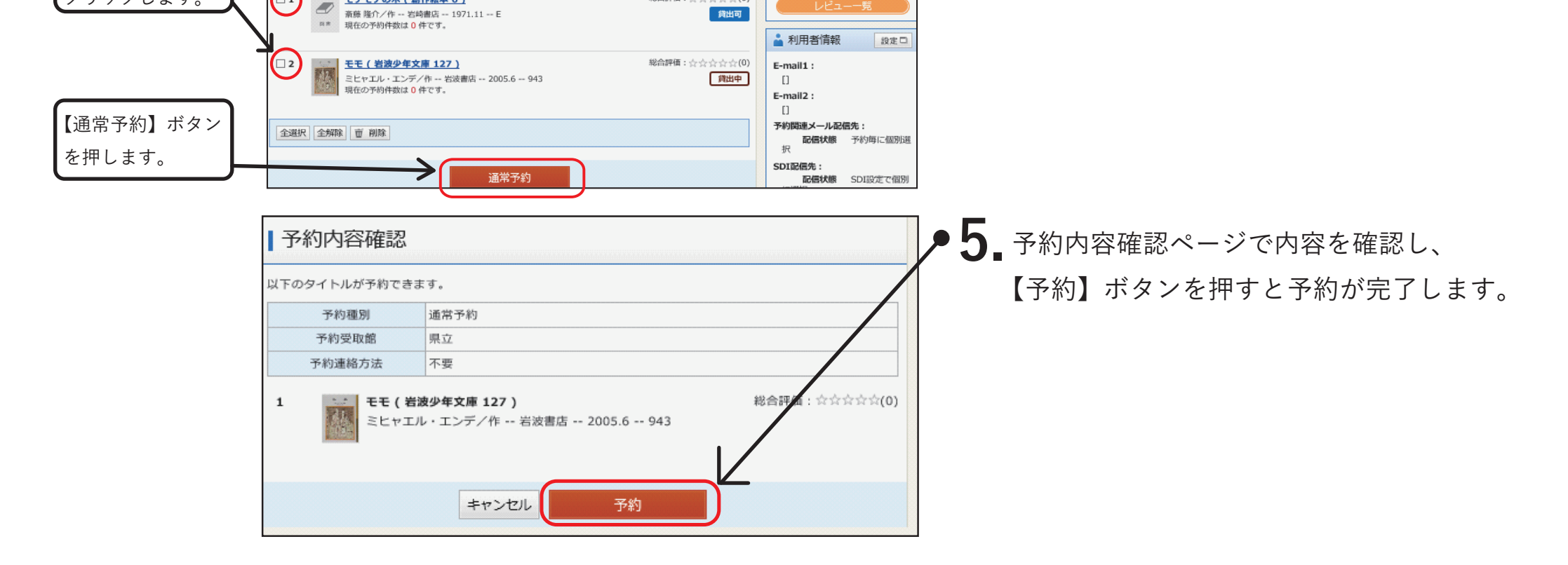

総合評価:小小

□1

<u>モチモチの木(創作絵本6)</u>